# **Troubleshoot License Alarm for NCS2K and ONS15454**

## Contents

Introduction

This document describes general license-related alarms raised for Network Convergence System 2000 (NCS2k) and the procedure to troubleshoot and install the license.

# License Types

- 1. Evaluation license: The evaluation license is defaulted with all new cards and supports for 180 days (for most of the features).
- 2. Temporary license: Temporary licenses need to be requested from Cisco.
- 3. Permanent license: Permanent licenses need to be requested from Cisco.

# **Alarms and Conditions**

## **Evaluation License in Use**

Condition EVAL-LIC or Evaluation license in Use alarm to be raised against card if the feature is provisioned and permanent license not installed.

## LICENSE-EXPIRED

Default Severity: Critical (CR), Service-Affecting (SA)

The License Expired (LICENSE-EXPIRED) alarm is raised when an evaluation license or a temporary license expires and there is no other valid license installed on the device. When a switchover of the control card or soft reboot/hard reboot of the target line card is performed. After the reboot, the card raises an LIC-MISSING alarm. Cisco recommends not performing controller switchover or line card reset. It takes down the traffic.

Before the license expires, the user is to be notified with LIC-EXPIRING-SOON (in the range of 1 to 14 days) and LIC-EXPIRING-SHORTLY (in the range of 0 to 24 hours) alarms.

## **Temporary License (TEMP-LIC)**

The alarm is raised just to indicate that a valid temporary license is in use. Installing a permanent license clears the alarm. The alarm is Non-Service-Affecting (NSA).

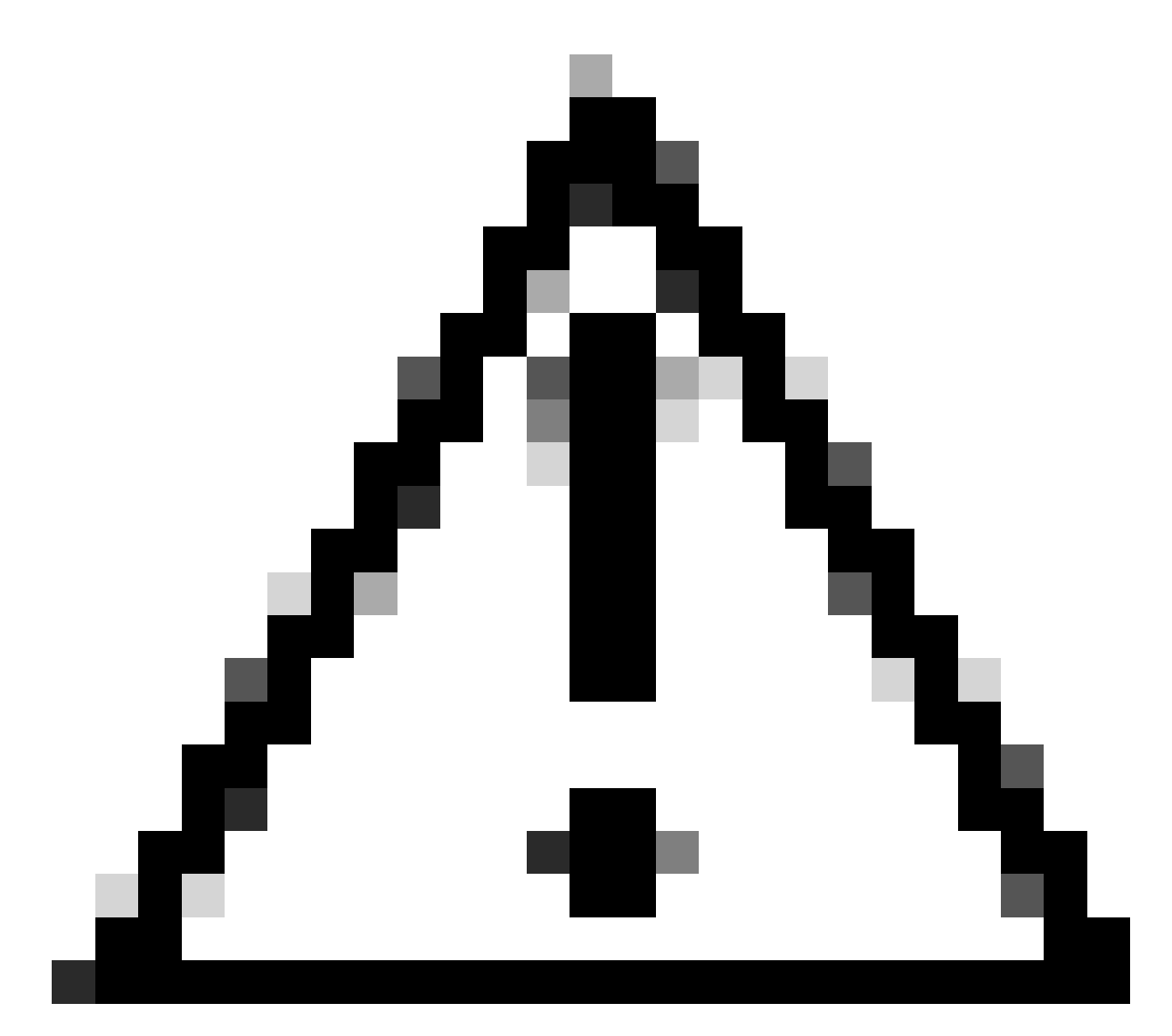

Caution: Cisco bug ID <u>CSCvz30524</u>

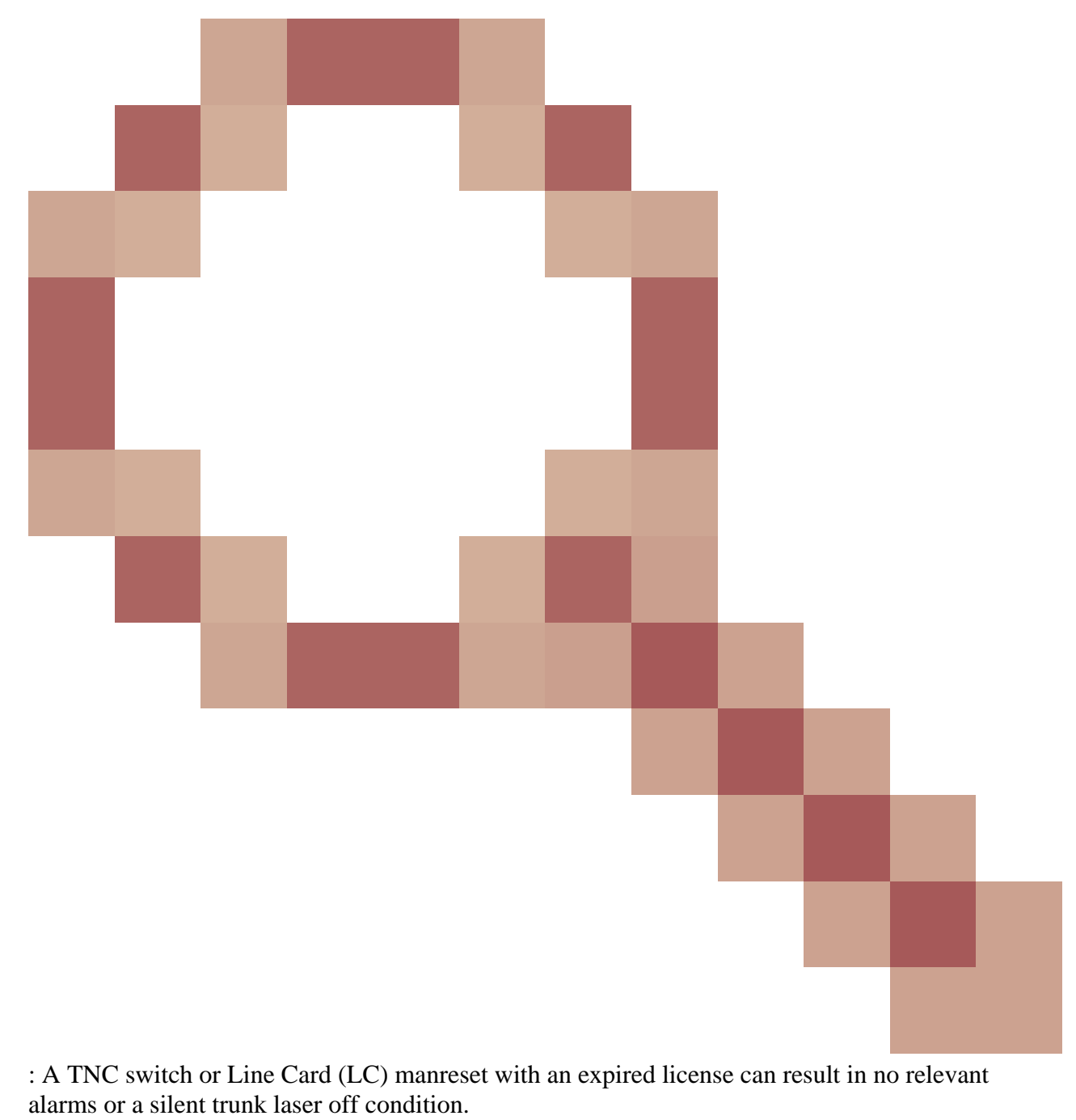

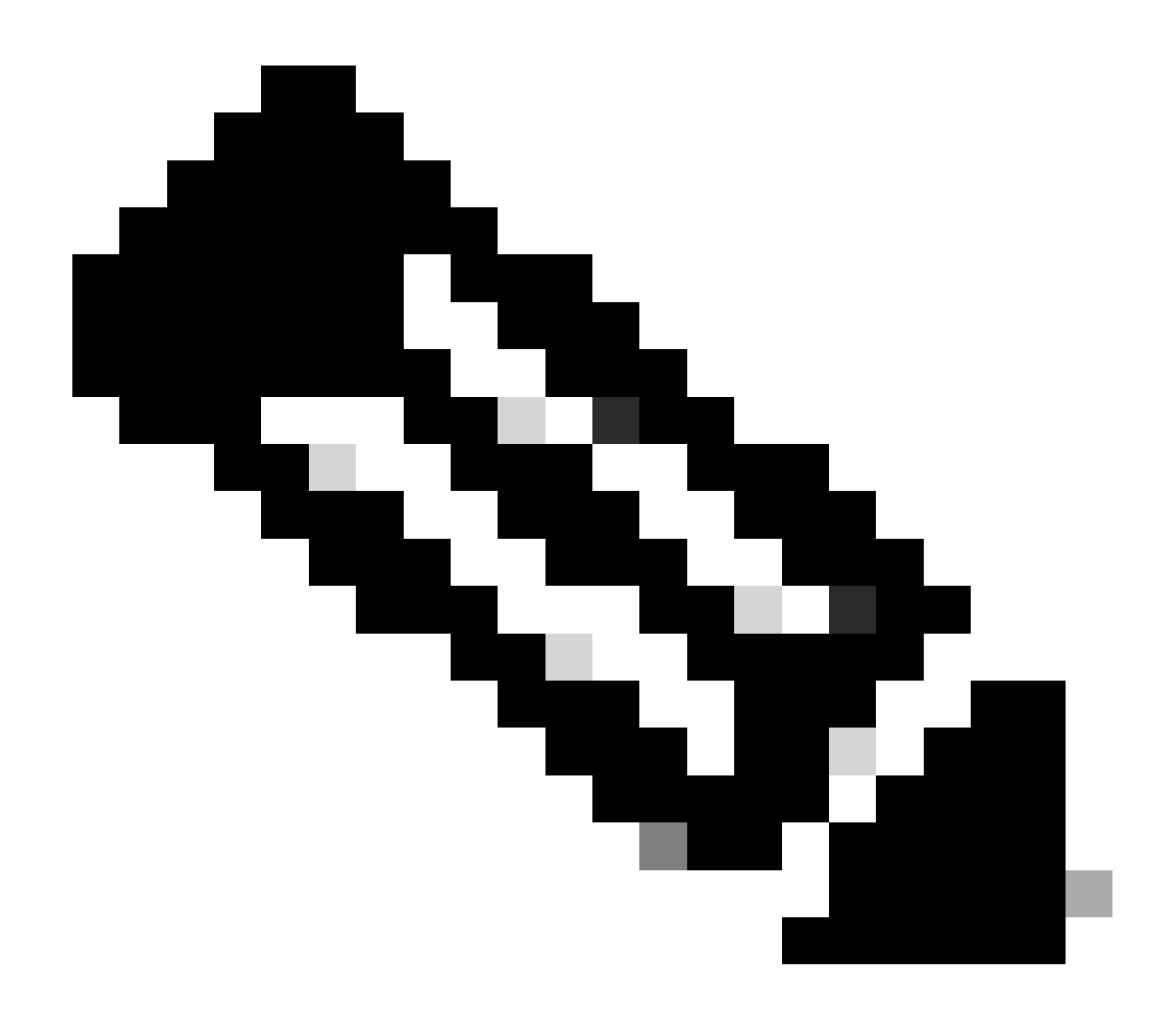

**Note**: Some card like 400G-XP does not allow the traditional process of a license generated via a PAK, 400G-XP licensing is a "trust-based licensing". CTC does not have a license tab for the 400G-XP card. Other NCS2k cards with trust-based licensing is; NCS2K-FSSMR-2-LIC=.

# **License Installing**

## Prerequisites

Collect this info before requesting a license from Global Licensing Operations (GLO):

- 1. Cisco sales order number
- 2. License SKU/PID of part
- 3. Smart account name/domain
- 4. Virtual account name
- 5. PAK number if any
- 6. Card Serial number

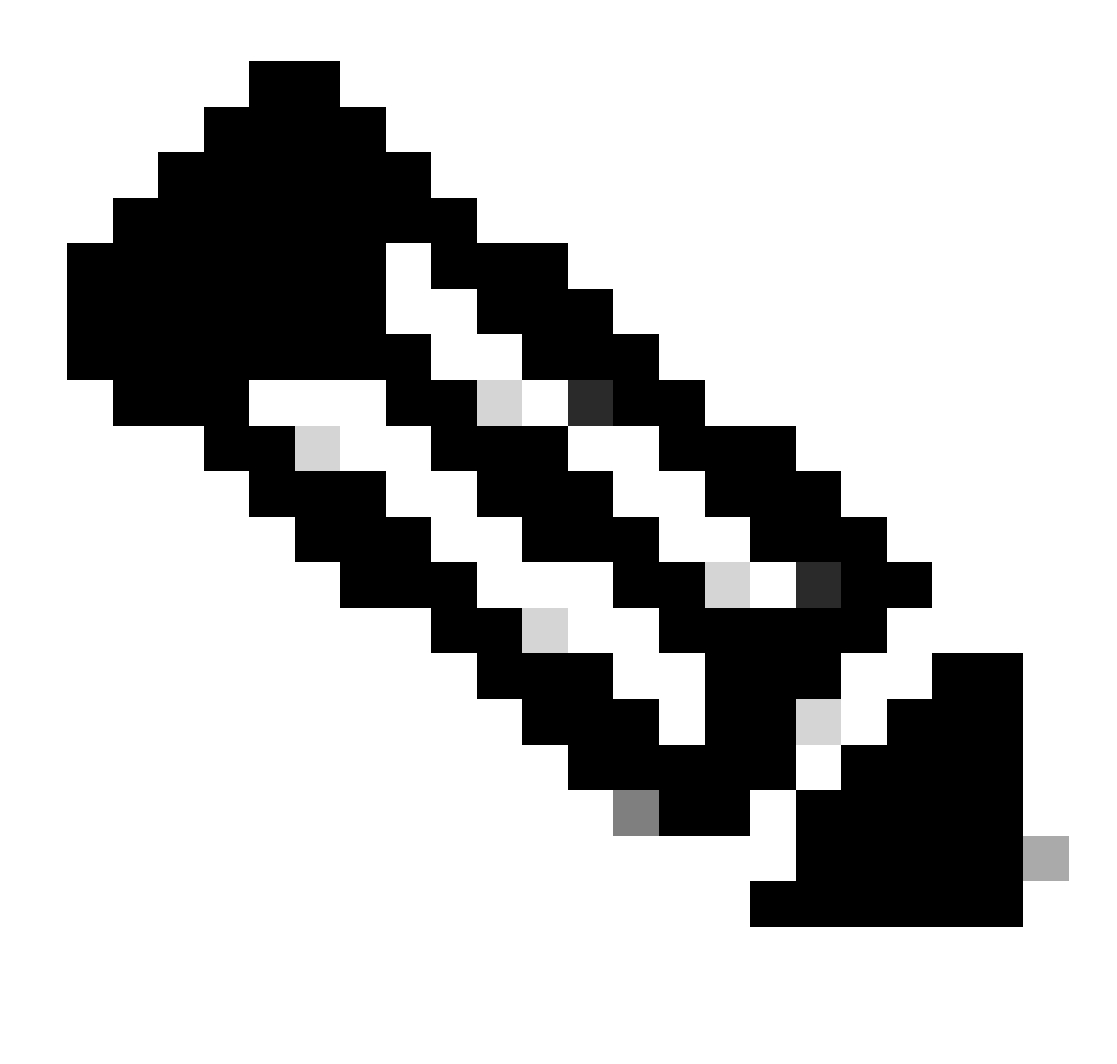

Note: Points 2, 5, and 6 are mandatory for new licenses.

## Information Needs to be Collected from Cisco Transport Controller (CTC) Application

Sample steps shared for card 200G-CK-LIC and feature 100G\_HG\_FEC\_OR\_CD\_RANGE:

1. Navigate to Card view > Provisioning > Licensing > Feature Licenses as shown in this image.

|                           |                                          | 200G-CK-LC             |                 |           |                                                                                                    |
|---------------------------|------------------------------------------|------------------------|-----------------|-----------|----------------------------------------------------------------------------------------------------|
|                           |                                          | Port 1] PORT IPORT     |                 |           |                                                                                                    |
| Tab View                  |                                          |                        |                 |           | <ul> <li></li> <li></li></ul> |
| Alarms Conditions History | y Circuits Provisioning Maintenance      | Performance            |                 |           |                                                                                                    |
| Line<br>Line Thresholds   | End User License Agreement License Opera | tions Feature Licenses |                 |           |                                                                                                    |
|                           | License Feature Name                     | Base Functionality     | License State   | Type Used |                                                                                                    |
| Dhuggable Dort Moduler    | NON_CPAK                                 | true                   | Licensed        | N/A       |                                                                                                    |
| Pluggable Port Modules    | СРАК                                     | false                  | Not Provisioned |           |                                                                                                    |
| Alarm Profiles            | 100G_HG_FEC_OR_CD_RANGE                  | false                  | Unlicensed      |           |                                                                                                    |
| Card                      | STD_FEC                                  | true                   | Licensed        | N/A       |                                                                                                    |
| Licensing                 | 100G_SD_FEC_OR_CD_RANGE                  | false                  | Not Provisioned |           |                                                                                                    |
|                           | ITU_GRID                                 | true                   | Licensed        | N/A       |                                                                                                    |
|                           | FLEX_GRID                                | false                  | Not Provisioned |           |                                                                                                    |
|                           | 200G                                     | false                  | Not Provisioned |           |                                                                                                    |
|                           | Refresh License Data Manage Li           | icense Lines Help      |                 |           |                                                                                                    |

Feature Licenses table

#### 2. Check License State.

3. If a value is Unlicensed, select the row from the Feature Licenses table and click on Manage License Lines as shown in the image.

| Manage License Lines | for Feature 100G_HG_FEC_ | OR_CD_RANGE   |         |                           |                     |          | ×           |
|----------------------|--------------------------|---------------|---------|---------------------------|---------------------|----------|-------------|
| License Index        | State                    | License Type  | Expired | Validity Period Remaining | Total License Count | Priority | Expiry Date |
| Evaluation-1         | Active Not In Use, EULA  | Evaluation    | true    | N/A                       | N/A                 | Low      | N/A         |
|                      |                          |               |         |                           |                     |          |             |
|                      |                          |               |         |                           |                     |          |             |
|                      |                          |               |         |                           |                     |          |             |
| Annotate License     | Delete License Refresh   | Licenses Help |         |                           |                     |          |             |
|                      |                          |               |         | W                         |                     |          |             |

License Detail

4. If the license is expired, you need to get a new license file.

5. Mark the license feature name and search for SKU in the <u>card datasheet</u>.

#### For example:

100G\_HG\_FEC\_OR\_CD\_RANGE feature is showing Unlicensed Fetch Feature ID (SKU) for 100G\_HG\_FEC\_OR\_CD\_RANGE feature

- 1. Open Datasheet for Card 200G-CK-LIC.
- 2. Look into Ordering Information as shown in the image.

#### Table 11. Ordering Information

| Part Number        | Description                                                                                |
|--------------------|--------------------------------------------------------------------------------------------|
| NCS2K-200G-CK-C=   | 50G/100G/200G CPAK Multi Rate Line Card - SD FEC C Band                                    |
| NCS2K-200G-CK-LIC= | CPAK MR Line Card - C-Band - Licensed                                                      |
| NCS2K-100G-CK-LIC= | 100G CPAK MR SD-FEC Line Card - C-Band - Licensed (includes Client, FS, HG FEC and SD FEC) |
| L-NCS2K-CK-CL=     | SW license - CPAK Client                                                                   |
| L-NCS2K-FS=        | SW license - Flex-Spectrum on WDM Trunk port                                               |
| L-NCS2K-DQPSK-LH=  | SW license - HG-FEC on 100G CP-DQPSK WDM Trunk port                                        |
| L-NCS2K-SD-FEC=    | SW license - Soft-Decision FEC on WDM Trunk port                                           |
| L-NCS2K-SFEC-BPSK= | SW license - SD-FEC & BPSK on 50G WDM Trunk port                                           |
| L-NCS2K-SFEC-16Q=  | SW license - SD-FEC & 16-QAM on 200G/250G WDM Trunk port                                   |

#### Ordering Information for 200G-CK-LIC

#### Select L-NCS2K-DQPSK-LH= SW license - HG-FEC on 100G CP-DQPSK WDM Trunk port.

- 6. Fetch UDI information from the Card:
- a. Telnet to the node.
- b. Navigate to the card.
- c. Fetch log for license\_ui\_show\_udi

#### WARNING

This system is restricted to authorized users for business purposes. Unauthorize access is a violation of the law. This service may be monitored for administrati and security reasons. By proceeding, you consent to this monitoring.

#### ATTENTION !!!

This shell is intended for QUALIFIED PERSONNEL ONLY. Customer Use of this shell is not recommended OR supported by the Technical Assistance Center. Inappropriate use of shell Commands can have a Negative AND Service Affecting impact on your network. Please consult the User Documentation for appropriate troubleshooting procedures.

To exit without logging in, enter Control-D at the login prompt. To exit after logging in, type "logout" at the prompt.

Login: CISC015

Password:XXXXXX

To discontinue logging in, type control-d or wait 60 seconds. After logging in, type 'enablec' to enable abort key (control-c).

```
-> enablec
value = 3 = 0x3
->
-> shelfConns
ShelfId: ShelfIp: Link: Cause:
                                          Dwn1d
--->Select Shelf and telnet to it's IP
1 192.168.190.160 Full Prov/Init Complete N
value = 50 = 0x32 = '2'
->
->
->telnet "192.168.190.xxx"
                                                   ---> Need to enter password (default)
->
->
                                                  ---> list of cards within shelf. Copy IP
->caDump
chassis type = M6_ETSI, my slot = 8, myCpu = 0, myCpuId=0x8
max slot=9 max cpuid=0x12
My MAC = D0:0F:02:00:00:02
My IP = 192.168.190.101 (0xC0XXXX65)
bits references per chassis = 2, references per IO slot = 3
                                                          SCL IP Protection
Slot Name Capabilities
0 192.168.190.100
 1 TNC-1
                1:1-M IO TCC OCN-OK CPU
                                                                              1:1
    PTP-1
                1:1-M CPU PTP
                                                           2 192.168.190.227
                                                                              1:1
                                                       10192.168.190.2351:111192.168.190.111:112192.168.190.2371:1
 2 IO-1
                12 48M2 1:1-M 1:N-M IO OCN-OK CPU
                                                          13 192.168.190.13 1:1
                                                          6 192.168.190.6
7 192.168.190.7
                                                                              1:1
                                                                              1:1
                                                           1 192.168.190.101 1:1
                                                            3 192.168.190.228
                                                                              1:1
value = 1 = 0x1
->
->
-> telnet "192.168.190.235"
                                                ---> Login to Card
To discontinue logging in, type control-d or wait 60 seconds.
After logging in, type 'enablec' to enable abort key (control-c).
-> enablec
value = 3 = 0x3
->
-> mManufDisplay
HW Part Number: 800-4XXX6-06HW Revision: A0
Card serial number : CATXXXX028
Card Name : 200G-CK-LC
CLEI Code : WOTXXXXBAA
Equipment ID : 0x2828
Application filename : 200G.BIN
Extended Information : 1528.77;50;96;PID=NCS2K-200G-CK-LIC;VID=V06 ;
Firmware Version : 57-6398-05
Copyright : Copyright (c) 2001-2006 by Cisco System
->
->
->license_ui_show_udi
Device# PID
                         SN
                                             UDI
_____
*0
    NCS2K-200G-CK-LIC CATXXXX028
                                            NCS2K-200G-CK-LIC:CATXXXX028
                                                                             ---> UDI
```

```
value
->
-> logout ---> logout from card
telnet: Closed connection.
value = 0 = 0x0
->
```

7. Share SKU and UDI with the Licensing Team.

8. Once the license file is generated;

- $1. \ Navigate \ to \ \ Card \ view > Provisioning > Licensing > License \ Operations.$
- 2. Browse the license file and install it as shown in the image.
- 3. Then, navigate o to the Feature Licenses tab and click on Refresh License Data to verify the installation.

| Γ  | 200G-CK-LC                                                                                  |
|----|---------------------------------------------------------------------------------------------|
|    | CPAK [Port 1] PORT IPORT                                                                    |
|    |                                                                                             |
|    |                                                                                             |
| I. | Tab View                                                                                    |
|    | Alarms Conditions History Circuits Provisioning Maintenance Performance                     |
|    | Line         End User License Agreement         License Operations         Feature Licenses |
|    | OTN       Pluggable Port Modules         Alarm Profiles       Install License               |
|    | Card     File       Licensing     Select File for the operation:                            |
|    | 4                                                                                           |
|    | ······                                                                                      |

License Operations tab

# Troubleshooting

## **Case 1. Evaluation License in Use**

- 1. If the card is replaced and the evaluation license is in use, the alarm is reported. You need to transfer the license from the old card to the new card.
- 2. You can rehost the license with Cisco License Portal by referring to this guide.
- 3. Or, contact Cisco TAC for support.

## Case 2. Error: UDI in the License Line does not Match with the Local UDI

## **Common Scenarios**

- 1. While installing the new license.
- 2. License transfer.

#### **Common Cause**

The error message indicates that the UDI information provided while generating the license does not match the target card.

## Fix

Provide the right UDI information and generate the license again.

Steps to fetch UDI information for NCS2k devices are shared in the topic License Installing.

## **Case 3. Error: Duplicate License**

#### **Common Scenarios**

While installing a license for a new feature

#### **Common Cause**

License for that feature must be present on the target card.

#### Fix

Understand which feature license is required. The steps shared helps to list all active feature and licenses on the target card.

#### **Steps to List All Features and Licenses**

Sample screenshots are from Card: AR-MXP-LIC

1. Navigate to Card view > Provisioning > Licensing > Feature Licenses as shown in the image.

Feature Licenses tab

- a. If the base functionality is true, then that feature does not require a license.
- b. License State describes whether that feature is provisioned and licensed.
- 2. Please understand card mode and other provisioning before troubleshooting this issue.

| 3. For more details on the feature, | you need to select | that row in the | <b>Feature License</b> | s table and | click on |
|-------------------------------------|--------------------|-----------------|------------------------|-------------|----------|
| Manage License Lines                |                    |                 |                        |             |          |

| efresh License Data | Manage License Lines | Help |
|---------------------|----------------------|------|
|---------------------|----------------------|------|

Manage License Lines button in Feature Licenses

4. New pop-up shows all licenses against that feature (evaluation, temp, and permanent).

| ense Index | State          | License Type | Expired | Validity Period Remaining      | Total License Count | Priority | Expiry Date |
|------------|----------------|--------------|---------|--------------------------------|---------------------|----------|-------------|
| rmanent-1  | Active, In use | Permanent    | N/A     | N/A                            | N/A                 | Medium   | N/A         |
| aluation-1 | Inactive       | Evaluation   | fare    | 3Week(s) 3Day(s) 3Hour(s) 32Mi | N/A                 | Low      | N/A         |
| aluation-1 | inactive       | Evaluation   | 10 6    | sweek(s) suay(s) shour(s) szm  | D/A                 | LOW      | D/A         |
|            |                |              |         |                                |                     |          |             |
|            |                |              |         |                                |                     |          |             |

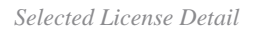

**Case 4. Error:** Permission ticket URL has more than one permission:

- After replacing the 200G card, we started observing an "Evaluation in Use" alarm on the card.
- We initiated the process of rehosting the license files from the old SN to the new SN.
- Encountered an error: 'Permission ticket URL has more than one permission' while rehosting the license.
- Advised to select the 'Install' option instead of the 'Rehost License' option and retry.
- This helped to clear the alarm.

| C  |                                                                                                    | l |
|----|----------------------------------------------------------------------------------------------------|---|
|    | Total Page   Related Trees   AF COLOCUL, S CREME A   AF COLOCUL S CREME AND S CREME SHIELS CREME SHIELS AND S CREME SHIELS AND  |   |
|    | and Could be a finite and a finite and a fin | 1 |
|    | Line Line Teaching Ind the Lines Agreement Discription of the Line Teaching Feature Line Permission folder (Fit, has more than one permission folder.                                                                                                    |   |
|    | Open Medide     Open By specifier to perform (Relatificance     Plane     Plane        |   |
|    | Alarm Poulles Ray                                                                                                    |   |
|    | Solut Fin for the operation                                                                                                    |   |
|    |                                                                                                    |   |
| r. |                                                                                                    | 1 |